## ИНСТРУКЦИЯ ЗА ВХОД И ДОСТЪП ДО КУРСОВЕТЕ В ПЛАТФОРМАТА

Платформата на МАГИСТЪРСКА ПРОГРАМА ПО ОЦЕНКА НА ЗДРАВНИ ТЕХНОЛОГИИ С ФАРМАКОИКОНОМИКА към Фармацефтичен факултет, Медицински университет – гр, София, е достъпна на адрес: <u>https://pharmfacde.mu-sofia.bg/</u>

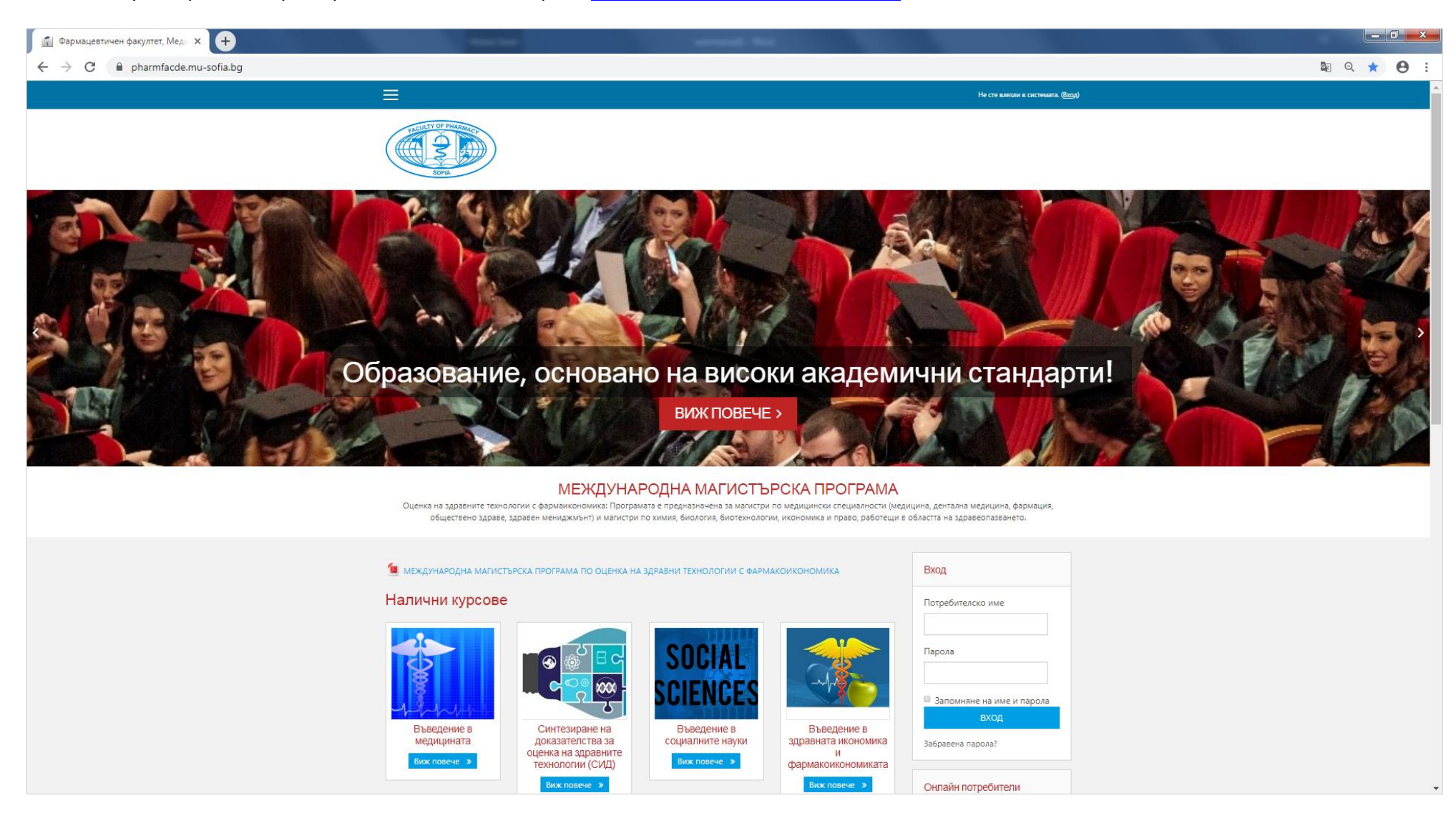

Входът в платформата може да стане по два начина:

1. На началната страница, вдясно на екрана, се намира блок Вход. Въведете своите потребителско име и парола в полетата и натиснете синия бутон "ВХОД".

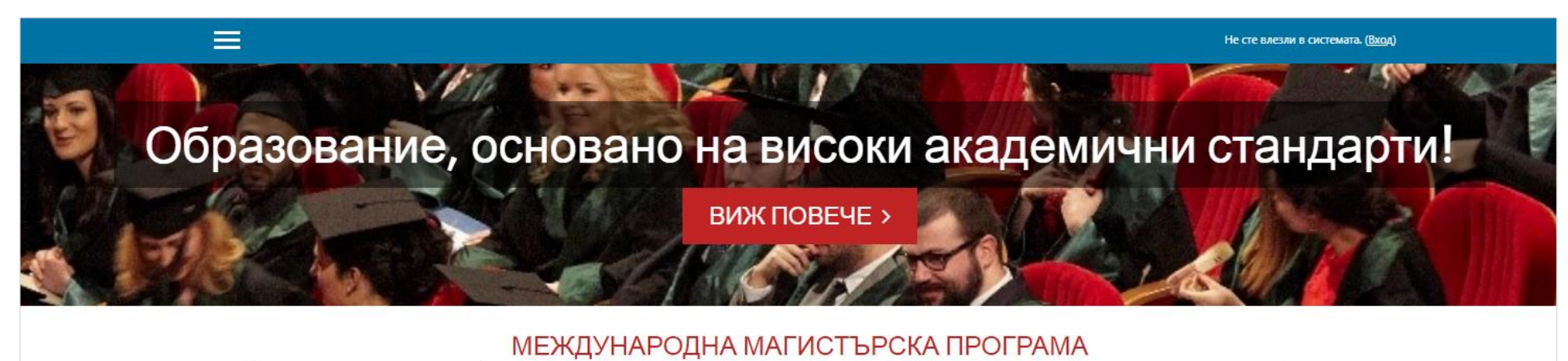

Оценка на здравните технологии с фармаикономика: Програмата е предназначена за магистри по медицински специалности (медицина, дентална медицина, фармация, обществено здраве, здравен мениджмънт) и магистри по химия, биология, биотехнологии, икономика и право, работещи в областта на здравеопазването.

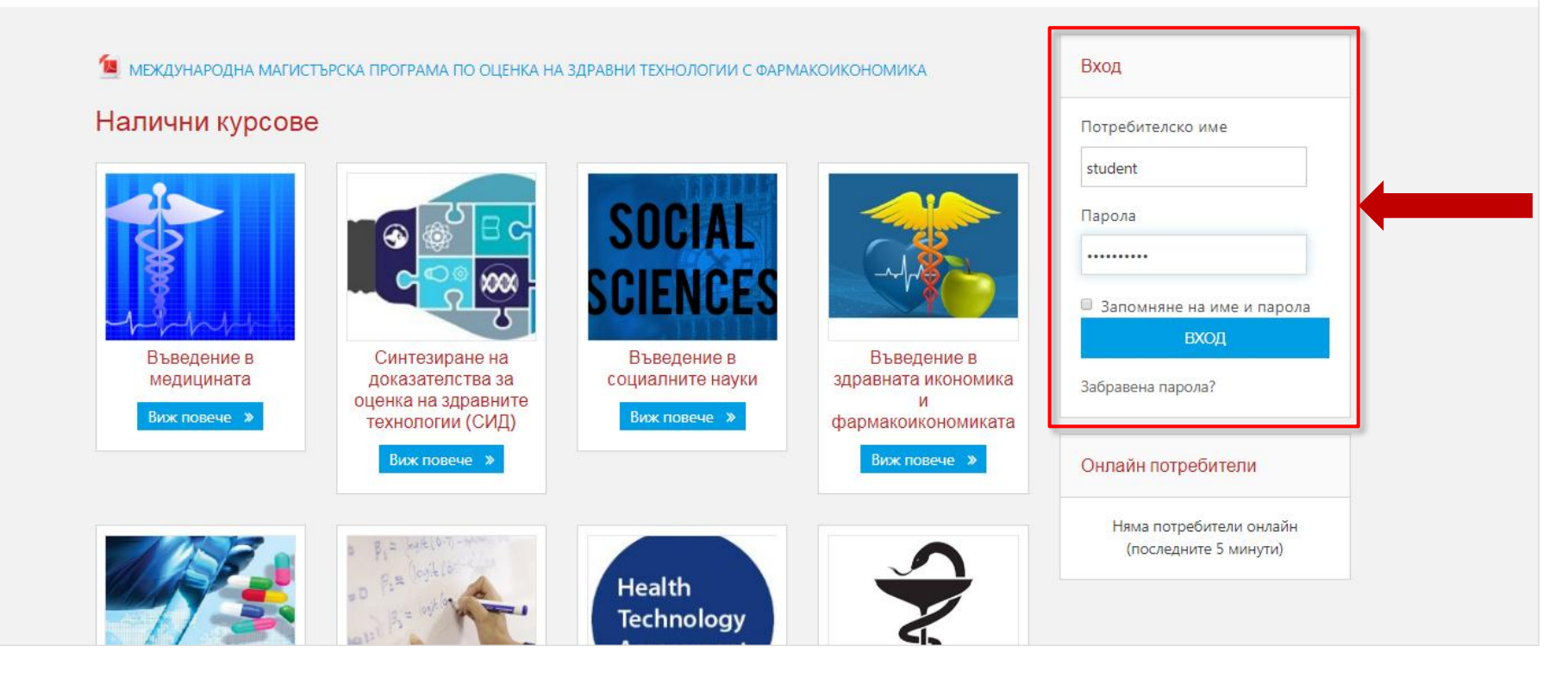

2. От началната страница използвайте линка Не сте влезли в системата. (Вход) в горната дясна част на екрана. Ще се отвори страница, в която да въведете потребителското си име и парола. След това натиснете бутон "ВХОД".

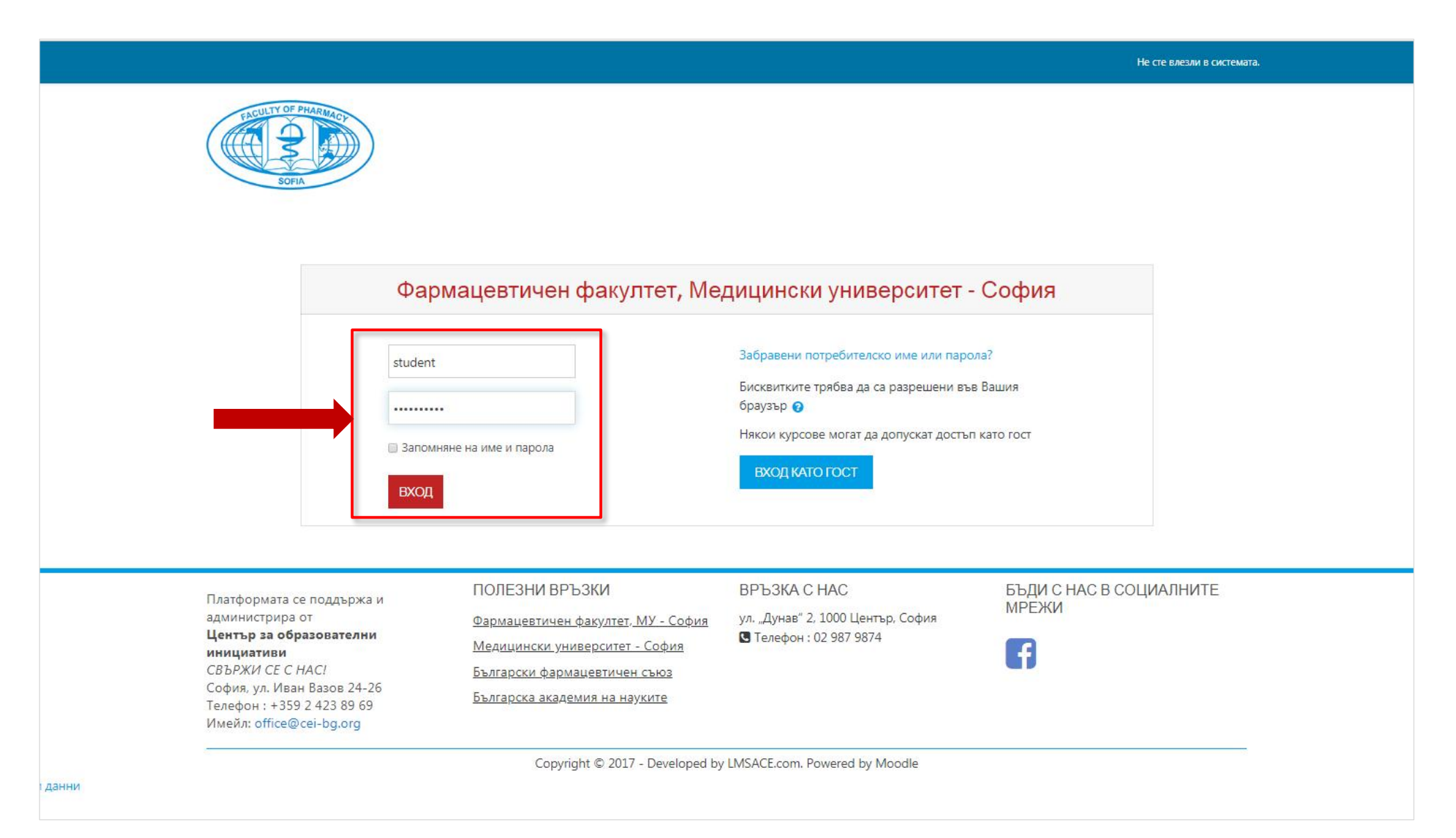

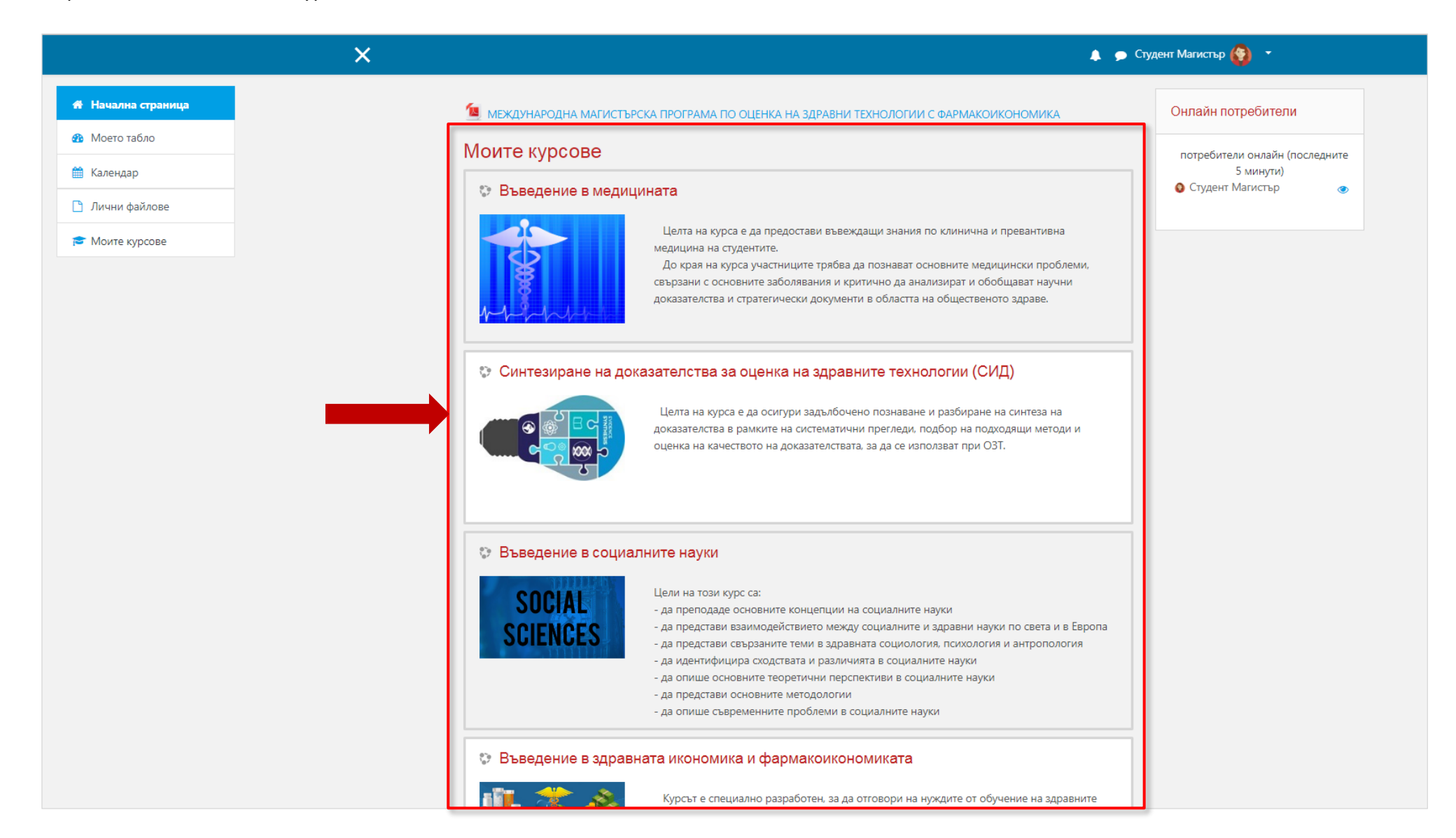

Влезте в избран курс чрез клик върху заглавието му.

|                                                                                                    | ×                                                                                          | 🌲 🗩 Студент Магистър 餐 🔹 |
|----------------------------------------------------------------------------------------------------|--------------------------------------------------------------------------------------------|--------------------------|
| r≊ BM01_2019                                                                                           |                                                                                            |                          |
| 嶜 Участници                                                                                            | Въведение в медицината                                                                     |                          |
| 🗹 Компетенции                                                                                          | Начална страница / Моите курсове / ВМ01_2019                                               |                          |
| 🖽 Оценки                                                                                               |                                                                                            |                          |
| 🗅 Главна                                                                                               |                                                                                            |                          |
| Модул I, Тема 1-Общи<br>медицински знания,<br>терминология, МКБ и<br>класификация-проф.<br>И. Николова | <ul> <li>Новини</li> <li>Въведение в медицината-учебна програма</li> </ul>                 |                          |
| С Модул I, Тема 2-                                                                                     | Модул I, Тема 1-Общи медицински знания, терминология, МКБ и класификация-проф. И. Николова |                          |
| Онкология-таргетна<br>терапия при солидни<br>тумори-проф. Г.<br>Момеков                                | Модул I, Тема 2-Онкология-таргетна терапия при солидни тумори-проф. Г. Момеков             |                          |
| Модул I, Тема 3-<br>Метболитни и                                                                       | Модул I, Тема З-Метболитни и ендокринни заболявания-проф. Н. Данчев                        |                          |
| ендокринни<br>заболявания-проф. Н.<br>Данчев                                                           | Модул I, Тема 4-Сърдечно-съдови заболявания-проф. И. Николова                              |                          |
| Модул I, Тема 4-<br>Сърдечно-съдови<br>рабо дарания, проф. И.                                          | Модул I, Тема 5-Стомашно-чревни заболявания-проф. И. Николова                              |                          |
| заоолявания-проф. и.<br>Николова                                                                       | Модул I, Тема 6-Инфекции и ваксини-заболявания-проф. И. Николова                           |                          |
| Модул I, Тема 5-<br>Стомашно-чревни<br>заболявания-проф. И.<br>Николова                                | Модул I, Тема 7-Психиатрични заболявания-проф. Н. Данчев                                   |                          |
| Модул I, Тема 6-<br>Инфекции и ваксини-                                                                | Модул I, Тема 8-Неврологични разстройства-проф. И. Николова                                |                          |
| заболявания-проф. И.<br>Николова                                                                       | Модул II, Тема 1-Респираторни заболявания-проф. Н. Данчев                                  |                          |

Курсовете изглеждат по сходен начин, така че да позволяват на потребителите да се ориентират в съдържанието лесно.

Учебните материали са организирани по теми и са подготвени във файлове. Може да разглеждате файловете колкото и когато пожелаете, а също и да ги изтеглите и съхранявате на избрано от вас устройство.

|                      | ×             |                                                 |                                                          |                                   |                           |                                 |                            |                 |                |          |  | 🕨 🗩 Студент Магистър 餐 |
|----------------------|---------------|-------------------------------------------------|----------------------------------------------------------|-----------------------------------|---------------------------|---------------------------------|----------------------------|-----------------|----------------|----------|--|------------------------|
|                      |               |                                                 | OULTY OF                                                 | PHARM                             |                           |                                 |                            |                 |                | D        |  |                        |
| S BM01_2019          | 🔕 Въведение в | медицината-учебна п                             | рограма.pdf - G                                          | ioogle Chron                      | ne                        |                                 |                            |                 |                | <b>J</b> |  |                        |
| 🍄 Участници          | 🔒 pharmfac    | cde.mu-sofia.bg/plug                            | jinfile.php/433                                          | /mod_reso                         | ource/cor                 | ntent/3/Bъ                      | ведение%2(                 | 0в%20ме         | едицината-уч Q |          |  |                        |
| 🛛 Компетенции        | Въведени      | е в медицината-уче                              | ебна програма                                            | a.pdf 1/                          | 1                         |                                 |                            | ¢               | •              |          |  |                        |
| В Оценки             |               |                                                 |                                                          |                                   |                           |                                 |                            |                 | Download       |          |  |                        |
| 🗅 Главна             | В             | <u>ПЪРВИ СЕМЕСТЪР</u><br>ВЪВЕДЕНИЕ В МЕДИЦИНАТА |                                                          |                                   |                           |                                 |                            |                 |                |          |  |                        |
| Модул I, Тема 1-Общи | Нач           | Име на предмета                                 | Код Семестър                                             | Теория<br>(часове/                | Практика<br>(часове/      | Лаборатория<br>(часове/         | Национални<br>кредити      | ECTS<br>кредити |                |          |  |                        |
| медицински знания,   |               | Въроление р                                     | 001 184                                                  | седмично)                         | седмично)                 | седмично)                       |                            | 5               | _              |          |  |                        |
| терминология, МКБ и  |               | медицината                                      | 1001 100                                                 | -                                 | -                         |                                 |                            | -               |                |          |  |                        |
| класификация-проф.   |               | Предварителни<br>изисквания                     | Няма                                                     |                                   |                           |                                 |                            |                 |                |          |  |                        |
| И. Николова          |               | Език на обучение                                | Английски, българ                                        | рски                              |                           |                                 | 21110                      |                 | _              |          |  |                        |
|                      |               | Методи на                                       | Задължителен спо<br>Лекции, практиче                     | оред предварит<br>ски дискусии, д | елно завърц<br>омашни зад | еното образов<br>ачи и презента | ание.<br>ции на студентите | 2               | _              |          |  |                        |
| Модул I, Тема 2-     |               | преподаване                                     | Kupconunt voor au                                        | 112700                            |                           | -                               |                            |                 | _              |          |  |                        |
| Онкология-таргетна   |               | Цели на курса                                   | Да предостави въ                                         | веждащи знани                     | я по клинич               | на и превантив                  | на медицина на             |                 | _              |          |  |                        |
| терапия при солидни  |               | Очаквани                                        | студентите<br>До края на курса у                         | участниците тря                   | бвада позн                | ават основните                  | медицински про             | блеми.          | _              |          |  |                        |
| тумори-проф. Г.      |               | резултати                                       | свързани с основн                                        | ните заболявани                   | ия и критичн              | о да анализира                  | т и обобщават на           | учни            | _              |          |  |                        |
| Момеков              |               |                                                 | доказателства и с                                        | тратегически до                   | окументи в о              | оластта на общ                  | ественото здраве           |                 | _              |          |  |                        |
|                      | Ma            | Седмично разписа                                | ание на курса                                            |                                   |                           |                                 |                            |                 | _              |          |  |                        |
| Модул I, Тема 3-     | IVIC          | ТЕМАТИЧНИ ЕДИН                                  | НИЦИ Тема                                                |                                   | 10 10 10 10 10            |                                 | wascutuusuus               |                 | _              | иколова  |  |                        |
| Метболитни и         |               | модин.                                          | Общи медицински знания, терминология, МКБ и класификация |                                   |                           |                                 |                            |                 |                |          |  |                        |
| ендокринни           |               |                                                 | Онкологи                                                 | я — таргетна те                   | рапия при                 | солидни тумо                    | ри                         |                 | _              |          |  |                        |
| заболявания-проф. Н. | Md            |                                                 | Метаболитни и ендокринни заболявания                     |                                   |                           |                                 |                            |                 |                |          |  |                        |
| Данчев               |               |                                                 | Сърдечно                                                 | -съдови забол                     | явания                    |                                 |                            |                 | _              |          |  |                        |
|                      |               |                                                 | Стомашно                                                 | -чревни забол                     | лявания                   |                                 |                            |                 |                |          |  |                        |
| Модул I, Тема 4-     | Md            |                                                 | Инфекции                                                 | и и ваксини — з                   | аболявани                 | 4                               |                            |                 |                |          |  |                        |
| Сърдечно-съдови      |               |                                                 | Психиато                                                 | ични заболеез                     | ния                       |                                 |                            |                 |                |          |  |                        |
| заболявания-проф. И. |               |                                                 | Heenozor                                                 | ични паастлой                     | ства                      |                                 |                            |                 |                |          |  |                        |
| ТИКОЛОВа             | Md            | МОЛУЛ II.                                       | Респисат                                                 | при заболева                      | ния                       |                                 |                            |                 |                |          |  |                        |
| Модул I, Тема 5-     |               |                                                 | Petropart                                                | APTIN SOUCHABO                    |                           |                                 |                            |                 | (†             |          |  |                        |
| Стомашно-чревни      |               |                                                 | 300//ЯВан                                                | ния на сетивни                    | пе органи                 |                                 |                            |                 |                |          |  |                        |
| заболявания-проф. И. | Md            |                                                 | Биологич                                                 | на терапия и б                    | иоподобни                 | лекарства                       |                            |                 |                |          |  |                        |
| Николова             |               |                                                 | Заболяван                                                | ния на опорно                     | -двигателн                | ия апарат и ре                  | вматоиден артр             | тис             |                |          |  |                        |
|                      | M             |                                                 | Редки заб                                                | олявания                          |                           |                                 |                            |                 |                |          |  |                        |
| Модул I, Тема 6-     |               |                                                 | Хепатит R                                                | и С – съвреме                     | чча пиагчо                | стика и тепап                   | иа                         |                 |                |          |  |                        |
| Инфекции и ваксини-  |               |                                                 |                                                          | _                                 | -                         | -                               | -                          | -               |                |          |  |                        |
| заболявания-проф. И. |               |                                                 |                                                          |                                   |                           |                                 |                            |                 |                |          |  |                        |
| Николова             | Модул I, Тема | 7-Психиатрич                                    | ни заболя                                                | вания-п                           | l .doau                   | <ol> <li>Данче</li> </ol>       | ЭB                         |                 |                |          |  |                        |